# PrimeDrive Release Note 2014年9月28日リリース

2014年9月19日 ソフトバンクテレコム株式会社 クラウドサービス本部クラウドサービス企画部

SoftBank

リリース内容(1/3)

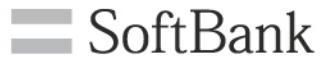

#### 【1. コーポレート管理者機能】

1.1 ユーザ検索時に英大文字/英小文字を区別せずに検索するように変更 1.2 ユーザポリシーの設定項目の追加

(1)DTA利用の可否

**②モバイル端末で他のアプリからのファイルアップロード先の指定の可否** 

③Androidアプリ利用の可否(Androidアプリは10月下旬にご案内します)

1.3 ユーザポリシー追加に伴うユーザインポート/エススポートフォーマットの変更

1.4 ユーザポリシー追加に伴う利用デバイスの一括編集項目の追加

#### 【2. 一般ユーザ機能】

2.1 フォルダ単位でのドラッグ&ドロップ アップロード機能の追加(Chromeのみ) 2.2 ファイル削除時等の同時選択可能件数の変更(20件→1,000件)

リリース内容(2/3)

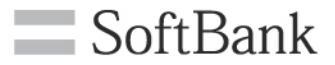

- 【3. iPad/iPhone機能】 バージョン2.2
- 3.1 サムネイル表示機能の強化(フォルダ表示/全ファイル表示)
- 3.2 ファイル/フォルダの検索機能の追加
- 3.3 ファイル/フォルダの削除ボタンの追加
- 3.4 他アプリからのファイルアップロード先に「共有されているフォルダ」の選択を追加 (ユーザポリシーで共有されているフォルダへのアップロードが許可されている場合) 3.5 iOS8対応

※iPad/iPhoneアプリ(バージョン2.2)は、2014年10月中旬にApp Store公開予定です。

# リリース内容(3/3)

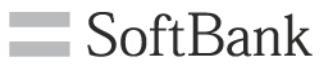

# 【4. Android端末での動画再生】 4.1 PrimeDriveからの送付キーによる動画再生に対応

※Androidアプリは、2014年10月下旬にGoogle Playに公開予定です。

# 【5. DTA(デスクトップ アプリケーション)機能】<u>バージョン1.4.1</u> 5.1 ファイルアップロード時にエラーが発生する不具合を改善

DTAインストーラは、弊社ホームページからダウンロードをお願いします。 http://tm.softbank.jp/business/primedrive/support.html [ダウンロード] → [デスクトップアプリケーション] ※DTA (バージョン1.4.1) は9月29日に公開予定です。

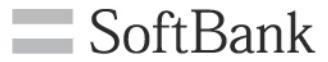

# 【1. コーポレート管理者機能】

# 1.1 ユーザ検索時の英大文字/小文字を区別せずに検索します - SoftBank

・ユーザ検索時に英大文字と小文字の区別をしないで検索するようにしました。

#### <例>

| ユーザ検索 |                   |                     |      | ユーサ    | 「検索               |                     |
|-------|-------------------|---------------------|------|--------|-------------------|---------------------|
| 一簡易   | 検索                |                     |      | 一簡易    | 検索                |                     |
|       | ユーザID: PRIME      | ×                   |      |        | ユーザID: PRIME      | ×                   |
|       | ユーザID             | 氏名                  |      |        | ユーザID             | 氏名                  |
|       | PrimeDrive_User01 | PrimeDrive User0001 |      |        | PrimeDrive_User01 | PrimeDrive User0001 |
|       | primedrive_user02 | PrimeDrive User0002 |      |        | primedrive_user02 | PrimeDrive User0002 |
|       | Test_User01       | PrimeDrive User0003 |      | $\sim$ |                   |                     |
|       | test_user02       | PrimeDrive User0004 |      |        | ᆘᆃᆸᇫᇋᄜᆃᆺ          |                     |
|       |                   |                     | 大义   | 子/     | 小乂子の区別なく          |                     |
|       |                   |                     | prii | ne 7   | か含まれるユーサル         | して快楽しより             |
|       |                   |                     |      |        |                   |                     |

1.2 ユーザポリシーの設定項目の追加

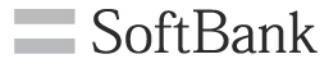

・ユーザポリシーの設定項目の追加を行いました。

【利用デバイス】

・DTAとAndroidアプリの利用を許可するかどうかの指定を追加しました。 (デフォルトは「許可する」です)

| 一利用デバイス |                                   |         |        |
|---------|-----------------------------------|---------|--------|
|         | Web: <ul> <li>利用する</li> </ul>     | ○ 利用しない |        |
|         | DTA: 💿 利用する                       | ○ 利用しない | 追加     |
|         | iPhone: 💿 利用する                    | ○利用しない  |        |
|         | iPad: 💿 利用する                      | ○ 利用しない |        |
|         | Android: <ul> <li>利用する</li> </ul> | ○ 利用しない | 追加(※注) |
|         |                                   |         |        |

(※注)Androidアプリにつきましては改めてご案内します。

#### 【モバイル端末】

#### ・モバイル端末をご利用の場合、他アプリからPrimeDriveの「共有されているフォルダ」への アップロードを許可するかどうかを指定します。(デフォルトは「許可しない」です)

| - <del>1</del> 74 | ル端末                                  |         |    |  |
|-------------------|--------------------------------------|---------|----|--|
|                   | 「メール添付送信」の利用: • 許可する                 | ○ 許可しない |    |  |
|                   | 「次の方法で開く」の利用: ● 許可する                 | ○ 許可しない |    |  |
|                   | 他アブリからの「共有されているフォルダ」へのアップロード: 〇 許可する | ◉ 許可しない | 追加 |  |
|                   |                                      |         |    |  |

1.3 ユーザインポート/エススポートフォーマットの変更

- 更 SoftBank
- ユーザポリシーの設定項目の追加に伴い、ユーザインポート/エクスポートのフォーマットが 変更になります。
- ・従来の列の末尾に「利用デバイスDTA」「利用デバイスAndroid」「他アプリからの共有され ているフォルダへのアップロード」の3列が追加になります。
- ・尚、従来のフォーマット(上記の追加された3列がないフォーマット)でインポートを行うと、 デフォルト値でインポートが実施されます。

【インポート/エクスポート ファイル追加項目】 ・利用デバイス/DTA(デフォルト値=1:利用する) ・利用デバイス/Android (デフォルト値=1:利用する) ・他アプリからの「共有されているフォルダ」へのアップロード(モバイル端末)(デフォルト値=0:許可しない) 処理区分 ユーザID バスワード 氏名(姓) 氏名(名) コメント 利用デバイス/DTA 利用デバイス/Android 他アプリからの「共有されているフォルダ」へのアップロード(モバイル端末) 99 Administrator 管理者 Α 11 Administrator(sub) 管理者 サブ コメント項目以降が追加される項目になります。 従来のフォーマットでインポートする場合、上記項目はデフォルト値がセットされます。

#### ※インポート/エクスポートフォーマットの詳細は別途資料をご用意します。

## 1.4 利用デバイスの一括編集項目の追加

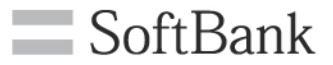

#### ・ユーザ検索で対象ユーザを選択し、「一括編集」ボタンから利用デバイスの 一括登録を行うことも可能です。

#### <例>

#### ・選択したユーザの設定を一括変更します

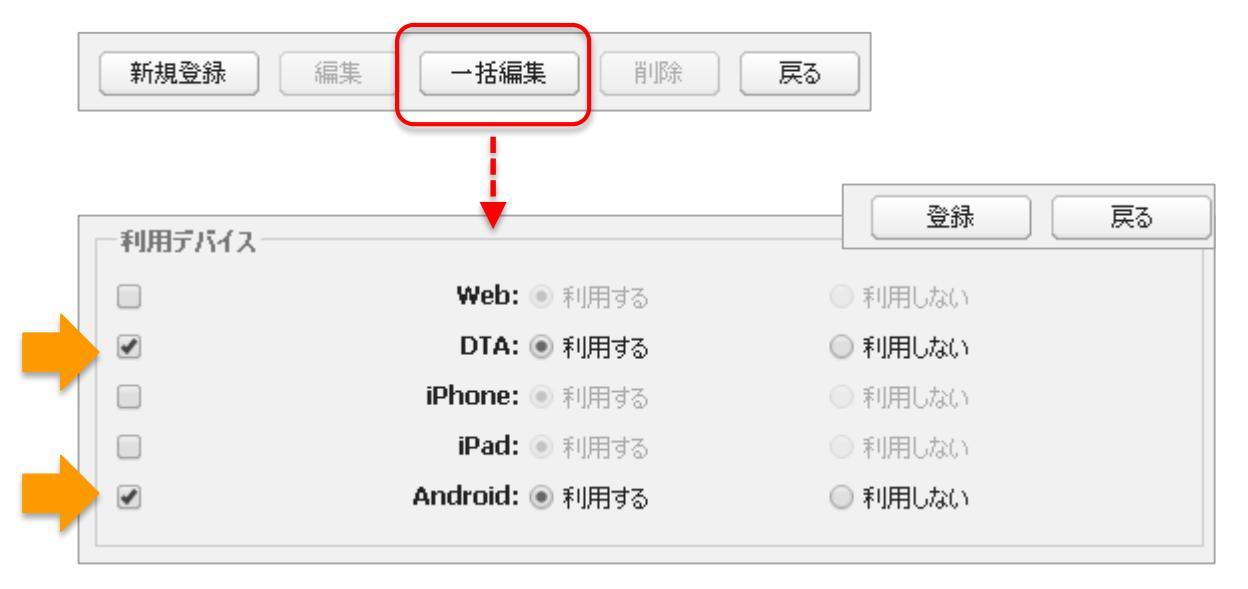

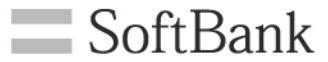

# 【2. 一般ユーザ機能】

Copyrights Reserved © SOFTBANK TELECOM

## 2.1 フォルダ単位でのドラッグ&ドロップ アップロード機能の追加 - SoftBank

・フォルダをドラッグ&ドロップでアップロードする機能を追加しました。 アップロード操作をより簡単かつスピーディに行えるようになります。 ※本機能は、Chromeブラウザでのみ操作可能です。

| <例><br><u> </u>            |                                                      |                                                                                                    | ☆ ◆● 更新        |  |
|----------------------------|------------------------------------------------------|----------------------------------------------------------------------------------------------------|----------------|--|
| Document Folder            |                                                      | ۶ŧ                                                                                                    |                |  |
|                            | アップロードの確認                                            |                                                                                                    | ×              |  |
| ①PC上のフォルダをド<br>ラッグ&ドロップします | オ象ファイル<br>Document Fol<br>Document Fol<br>これらの2個のファイ | <b>対象ファイル</b><br>Document Folder/Price List.pdf<br>Document Folder/Sales Document.ppt<br>これらの2個のファイルをアップロードしますか?<br>OK |                |  |
| mーム  Folder0               |                                                      |                                                                                                    | ☆ → 更新         |  |
| □ 名前 ▲                     |                                                      | ۶Ę                                                                                                    |                |  |
| 🔲 🏫 늘 Docum                | ent Folder                                           | ②フォルダ単位でのアップ<br>す(サブフォルダも含まれま                                                                                          | ロードが行われま<br>ま) |  |

## 2.2 同時に選択できる件数の変更(20件→1,000件)

・ファイル等に対して同時に選択できる件数を20件から1,000件へ変更しました。

< 例> 全件を選択して削除や移動を行います

|          |    |                            | ~ ~ ~         |      | ~      | ~                         | <br>            |                  |
|----------|----|----------------------------|---------------|------|--------|---------------------------|-----------------|------------------|
|          |    |                            |               | 经制   | 久前亦再   |                           |                 |                  |
| ▲        |    | <u></u><br>] <u>アップロード</u> | 用フォルダ1        | 1≫₩J | □ 石削发史 | <u>「</u> レビネズ1寺」<br>参上へ ) |                 | ٩                |
|          | 名前 | *                          |               | ,    | ^      | ۶ŧ                        | 更新日時            | サイズ              |
|          | ☆□ | 20130912                   | 0101(1.png    |      |        |                           | 2013/09/12 0    | 1.8 MB 畣         |
| <b>V</b> | ☆□ | 20130912                   | 20101(11).jpg |      |        |                           | 2013/09/12 0    | 175.5 KB         |
| <b>V</b> | ☆□ | 20130912                   | 20101(12).jpg |      |        |                           | 2013/09/12 0    | 146.7 KB         |
| <b>V</b> | ☆□ | 20130912                   | 20101(12).png |      |        |                           | 2013/09/12 0    | 759.0 KB         |
| <b>V</b> | ☆□ | 20130912                   | 20101(13).jpg |      |        |                           | 2013/09/12 0    | 258.0 KB         |
| <b>V</b> | ☆□ | 20130912                   | 20101(13).png |      |        |                           | 2013/09/12 0    | 372.6 KB         |
| <b>V</b> | ☆□ | 20130912                   | 20101(14).jpg |      |        |                           | 2013/09/12 0    | 178.0 KB         |
| <b>V</b> | ☆□ | 20130912                   | :0101(14).png |      |        |                           | 2013/09/12 0    | 298.1 KB         |
| <b>V</b> | ☆□ | 20130912                   | :0101(15).jpg |      |        |                           | 2013/09/12 0    | 491.7 KB         |
| <b>V</b> | ☆□ | 20130912                   | :0101(15).png |      |        |                           | 2013/09/12 0    | 752.7 KB         |
| <b>V</b> | ☆□ | 20130912                   | 20101(16).jpg |      |        |                           | 2013/09/12 0    | 298.4 KB         |
| <b>V</b> | ☆□ | 20130912                   | 20101(16).png |      |        |                           | 2013/09/12 0    | 366 件挈           |
| <b>V</b> | ☆□ | 20130912                   | 0101(17).png  |      |        |                           | 2013/09/12 0    | 806.5 KB         |
|          |    |                            |               |      |        |                           | <b>446</b> 項目中の | <b>446</b> 項目を選択 |

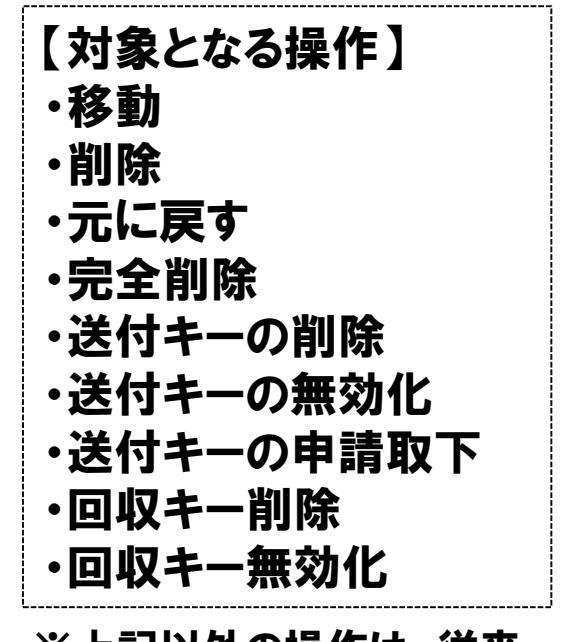

SoftBank

※上記以外の操作は、従来 通り20件が最大です。

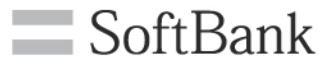

# 【3. iPad/iPhone機能】

※以降の機能は、iPad/iPhoneアプリ(バージョン2.2)にバージョンアップ後にご利用が可能です。バージョン2.2は、2014年10月中旬にApp Storeに公開予定です。

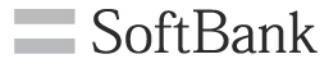

・サムネイル表示時にフォルダも表示されるように機能を強化しました。

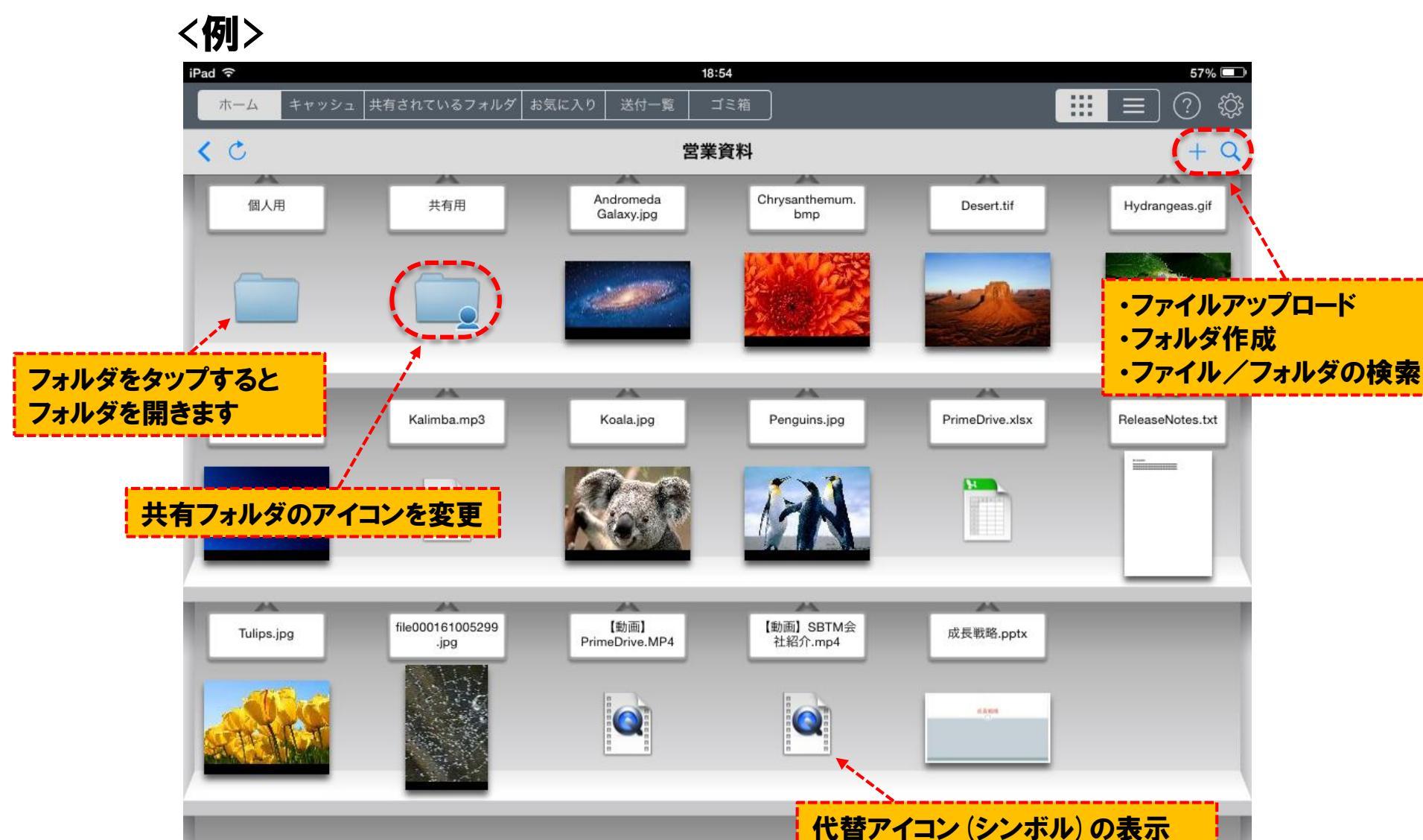

## 3.2 ファイル/フォルダ検索機能の追加

SoftBank

- ・ファイル/フォルダの検索機能を追加しました。
- ・現在表示しているフォルダ下が検索範囲になります。

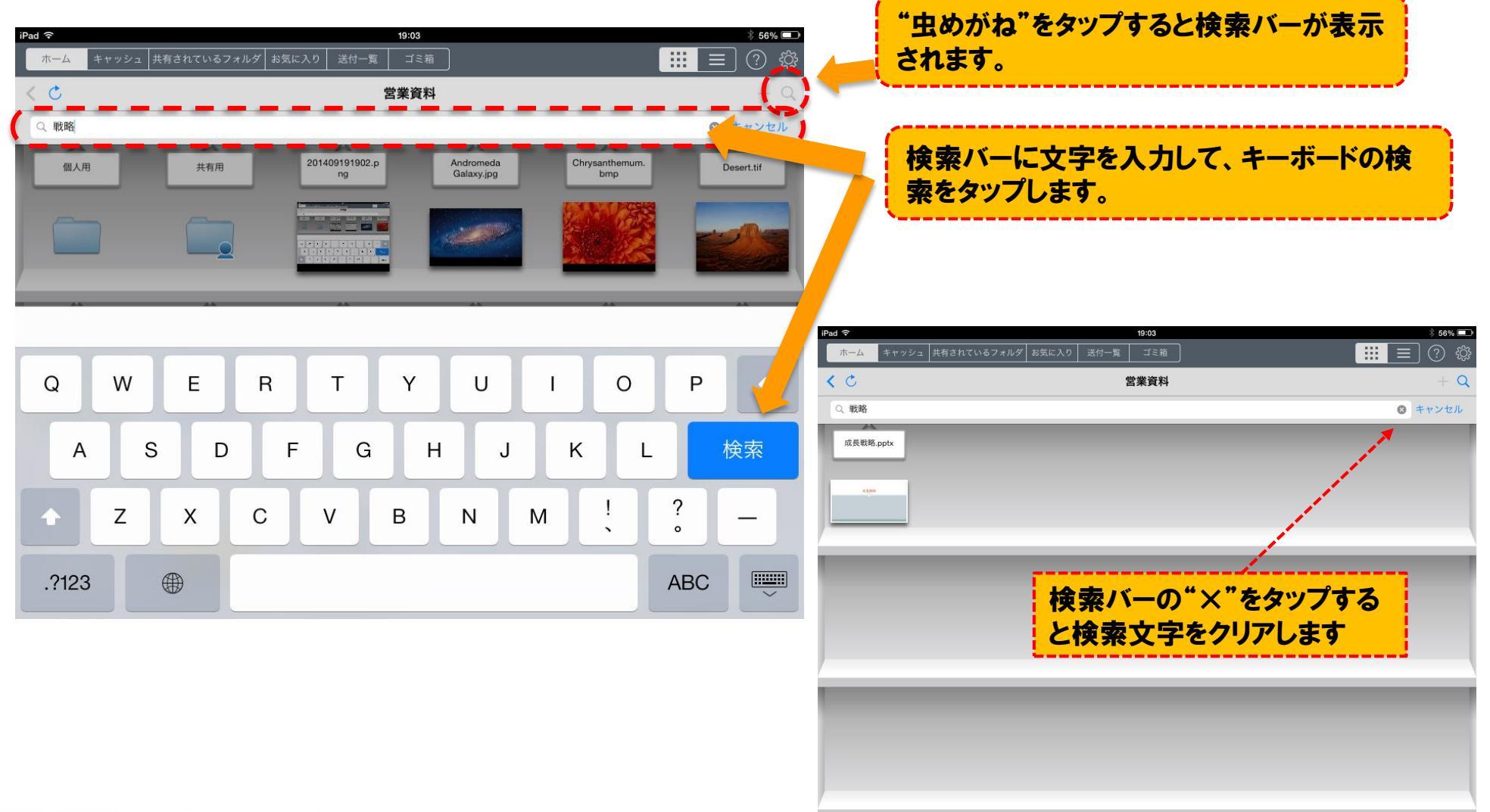

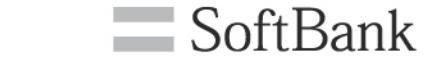

#### ・スライド操作による、ファイル/フォルダの削除機能を追加しました。

| < <b>17</b>              | J >                                      |                     |         |
|--------------------------|------------------------------------------|---------------------|---------|
| iPad 🤝                   | <b>`</b>                                 | 18:49               | * 58% 💷 |
| 7                        | ーム キャッシュ 共有されているこ                        | フォルダ お気に入り 送付一覧 ゴミ箱 | :       |
| <                        | Ċ                                        | 営業資料                | + 編集 Q  |
|                          | Andromeda Galaxy.jpg<br>2014/09/19 11:49 | 4.0 MB              |         |
|                          | Kalimba.mp3                              | 8.0 MB              |         |
| \$                       | PrimeDrive.pptx                          | 29.6 KB             |         |
|                          | PrimeDrive.xlsx                          |                     |         |
|                          | Rei Notes.txt                            | ①ファイル (またはフォルダ) を   |         |
|                          | The ns_S19E05_Tree                       | 右にスライドさせます。         |         |
|                          | fileC ipg                                | 10.2 MD             |         |
|                          |                                          |                     |         |
| 2)ノアイルアイコン(<br>アイコンが主云され | の左側に「コミ相」                                | He to MIB           |         |
|                          | 「動画」 op Ini去社和)「mp+                      | 18.4 MB             |         |
|                          | 2014/09/19 18:46<br>アーカイブ.zip            | 27.6 MB             |         |
|                          | 2014/09/19 11:50 4<br>成長戦略 pptx          | 27.4 KB             |         |
|                          | 2014/09/19 18:45                         | 84.1 KB             |         |
|                          |                                          |                     |         |
|                          |                                          |                     |         |
|                          |                                          |                     |         |
|                          |                                          |                     |         |

# 3.4 アップロード先に「共有されているフォルダ」の選択を追加 SoftBank

・メール添付ファイル長押し又は他のアプリから開く操作(Open In)で、PrimeDriveに ファイルをアップロードする際のアップロード先に"共有されているフォルダ"も選択で きるようになりました。※ユーザポリシーで許可されている場合に選択可能です。

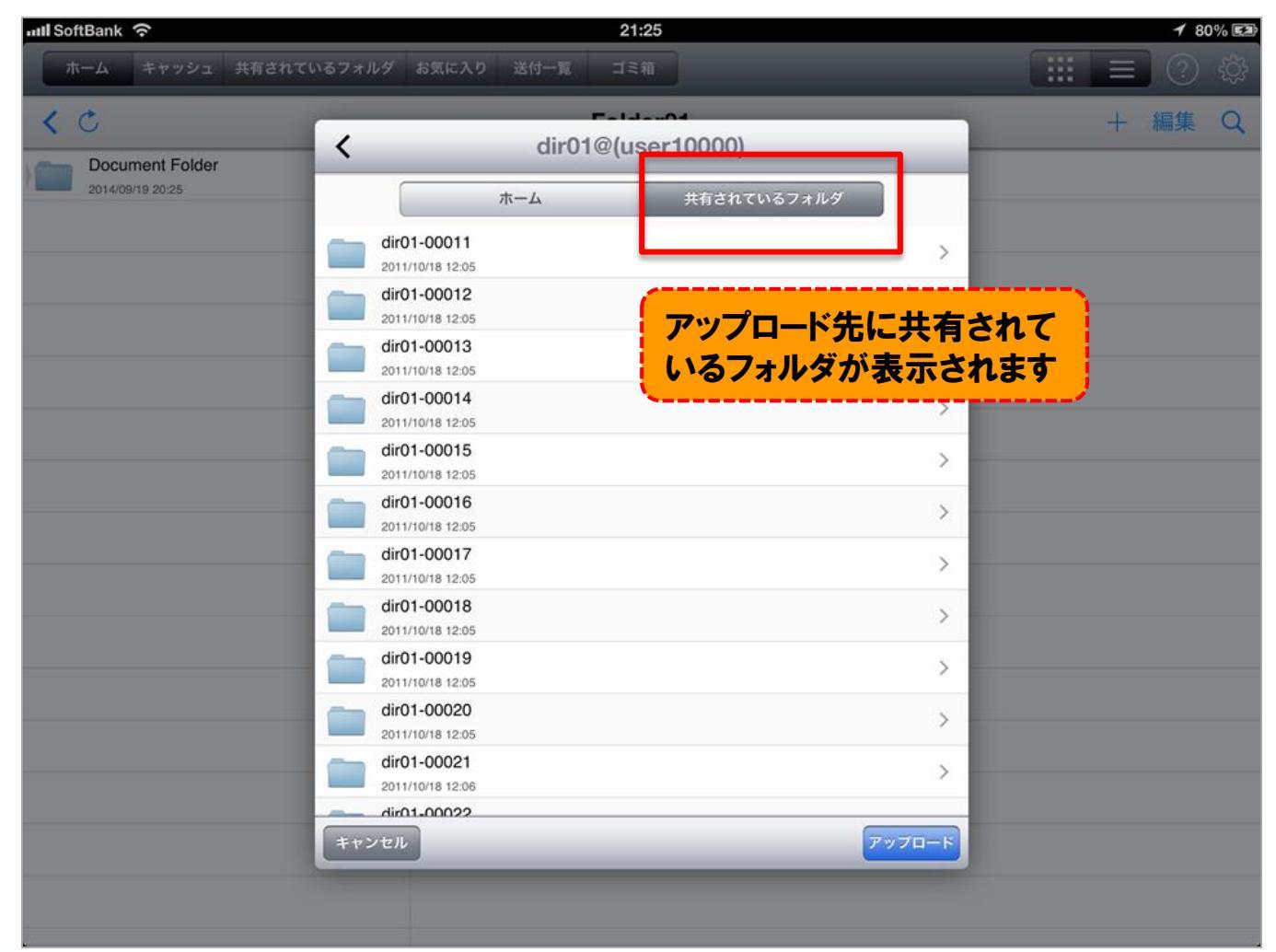

Copyrights Reserved © SOFTBANK TELECOM

# 3.5 iOS8対応(1)

・PrimeDrive iPad/iPhoneアプリバージョン2.1以前で発生する下記の動作が改善されます。

SoftBank

・PrimeDriveから「次の方法で開く」でファイルを他のアプリに渡す操作を実施してもファイルを渡すことが できません(他のアプリでファイルを開くことができない)

<例>③で他のアプリでファイルを開こうとしても選択したアプリが起動せず何も起こらない

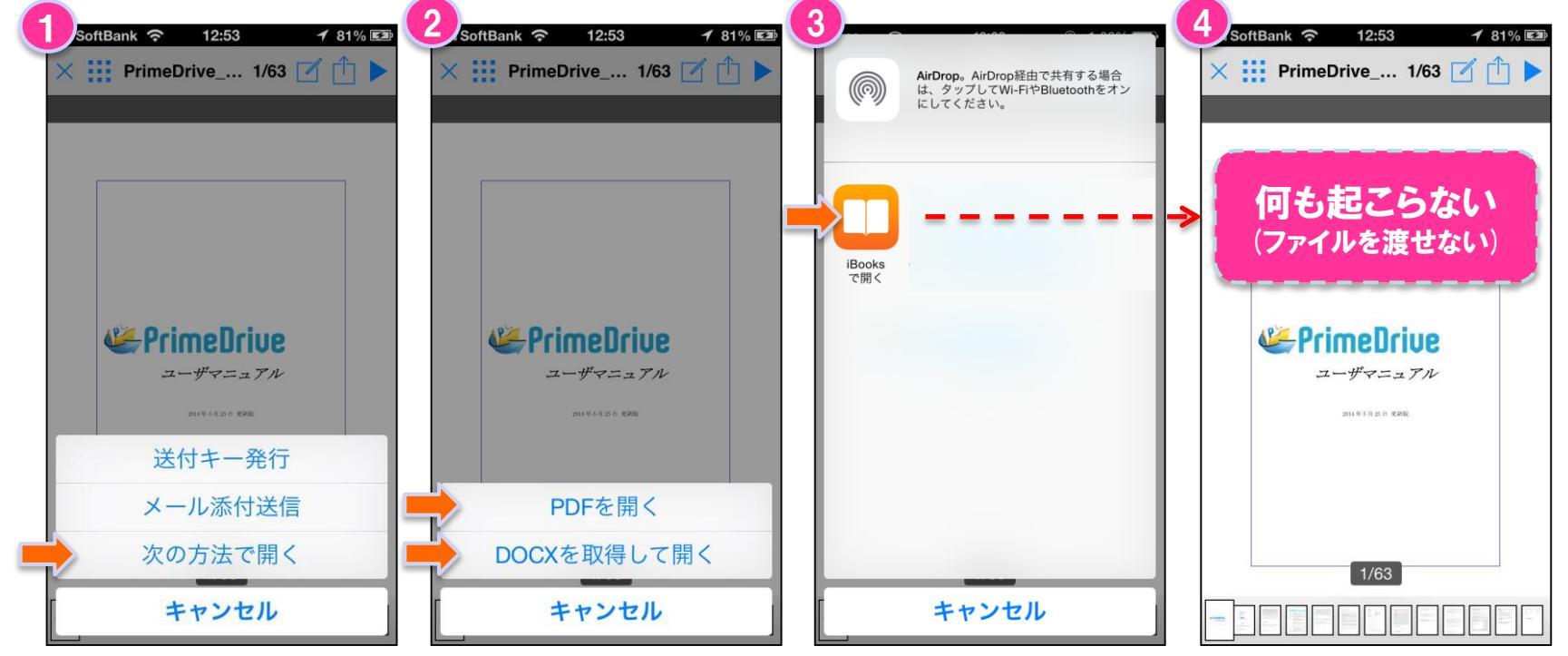

【本事象が発生するファイル形式】 ・MS Officeファイル(ppt/pptx/doc/docx/xls/xlsx)、テキストファイル(txt)

※その他のファイル形式(画像、Keynote、PDFファイル等)では、本事象は発生しません。

# 3.5 iOS8対応(2)

・PrimeDrive iPad/iPhoneアプリバージョン2.1以前で発生する下記の動作が改善されます。

SoftBank

・一部のメッセージが太字で表示されます(機能には問題ありません)

#### <例>パスワード再設定時のメッセージ 1)i0S7の表示 ②i0S8の表示 III SoftBank 穼 12:53 1 81% 🛃 III SoftBank 🗢 12:53 1 81% 🖾 **PrimeDriue** Prime Dri コーポレートID: ユーザID: コーポレートID: ユーザID: にパスワード再設定用 にパスワード再設定用のメールを のメールを送信します。 送信します。 入力したIDが正しくない場合 入力したIDが正しくない場合は、メー は、メールは送信されませんの ルは送信されませんので、数分経過し で、数分経過してもメールが届 てもメールが届かない場合は、コーポ かない場合は、コーポレート レートIDまたはユーザIDをご確認の 上、再度操作をお願いします。 IDまたはユーザIDをご確認の 上、再度操作をお願いします。 OK OK **SoftBank SoftBank**

文字が太字で表示される

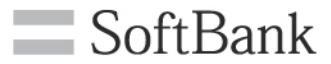

# 【 4. Android端末での動画再生】

【ご注意】 ※Android端末でのPrimeDriveからの動画再生に対応しました。 ※Androidアプリは10月下旬にGoogle Play公開する予定です。 (Androidアプリの詳細は別途ご案内します)

# 4.1 PrimeDriveからの送付キーによる動画再生に対応

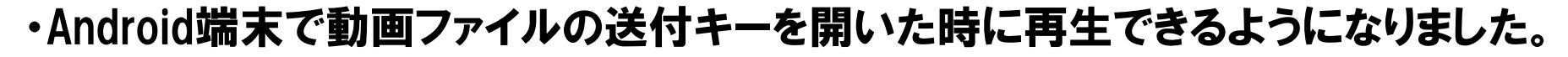

SoftBank

5

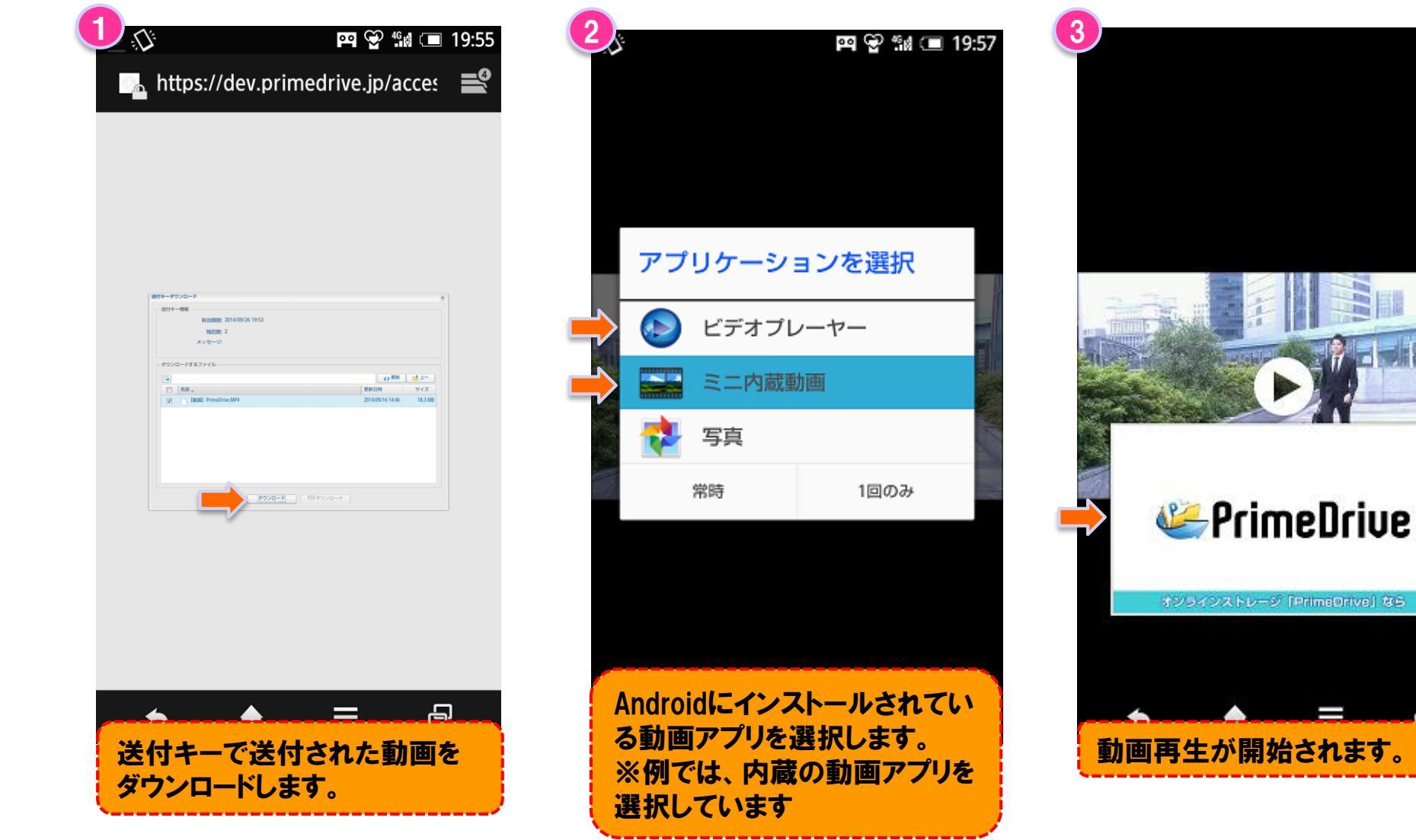

Copyrights Reserved © SOFTBANK TELECOM

<例>